## 成人高考考试准考证打印流程

1、登陆宁夏教育考试院网站 https://www.nxjyks.cn/,点击"成人高考"(如图1)

| <b>ア夏教育</b> | <b>学 (武院</b><br>ION EXAMINATION BOARD<br>用空生考试   普通高考   成人高考   自学<br>天是 2016年10月19日 星 <u>全部</u> 済急ト | <b>公平公正</b><br>ふ<br><sup>古</sup> 试   中职中寺   青<br>(2018-08-17] 今夏:                                                                                                    | 公开<br>前中学业水平考试   4<br>2018年10月高等教育自                                                                                                    | 信 高交 服务<br>目学历告试   今升本計<br> 学告试服考简文                                                          | <b>115</b><br>2018-07-11] 4                                                                           |
|-------------|----------------------------------------------------------------------------------------------------|----------------------------------------------------------------------------------------------------|----------------------------------------------------------------------------------------------------|----------------------------------------------------------------------------------------------|----------------------------------------------------------------------------------------------------|
| РЕЛИК       |                                                                                                    | 政师資格考试(笔试)     旅(第三)     松(第三)     松(第三)     松(第三)     ペート     ペート     ペー     ペー     ペ | 東名工 2018-09-07<br>) 根名工 2018-08-30<br>2018-08-21<br>E集志感 2018-08-19<br>E集志感 2018-08-18<br>B公告 2018-08-18<br>0 2018-08-17<br>2018-08-17 | 小田指南<br>宁夏秋音考试院简介考试院首介考试院首介考试院首先达室职能介考过院首先达室职能介考了更秋音考试院首考<br>宁夏秋音考试院当考<br>宁夏秋育考试院当考宁夏秋育考试院名类 | [更多]<br>2015-07-17<br>绍 2018-04-27<br>处: 2018-05-4<br>处: 2018-05-07<br>处: 2018-04-27<br>教] 2015-05-05 |
| ● 搜索        | 💊 研究生考试                                                                                             | [更多]                                                                                                    | 💊 普通高考                                                                                                    |                                                                                              | [更多]                                                                                                  |
| 普通高校招生章程    | 宁夏2019年全国硕士研究生招生考试报<br>宁夏2018年全国硕士研究生招生考试初<br>关于宁夏2018年研究生全国统一考试设<br>宁夏2018年招收攻读硕士学位研究生全            | 名须为2018-09-15<br>试成综2018-02-05<br>计美七2017-12-23<br>国统-2017-12-19                                                                                                    | 关于2019年度招收<br>我区普通高校招生                                                                                                    | 海军飞行学员的通知<br>限取工作圆满结束<br>校招生高职(专科)院<br>校招生高职(专科)院                                            | 2018-10-10<br>2018-08-21<br>232018-08-19                                                              |
| <b>224</b>  | 宁夏2018年全国硕士研究生入学考试现                                                                                 | 场信息2017-10-25                                                                                                    | 宁夏2018年普通高                                                                                                    | <b>恔招生高职(</b> 专科) 院                                                                          | 绞痕2018-08-18                                                                                          |
| ○普通高考       | 致报考2018年招收攻读硕士学位研究生                                                                                 | 全国約2017-10-25                                                                                                    | 宁夏2018年普通高                                                                                                    | 校招生高职(专科)投档的                                                                                 | 自思2018-08-17                                                                                          |
| ◎成人高考       | 💊 成人高考                                                                                              | (更多)                                                                                                    | 💊 白学考试                                                                                                    |                                                                                              | (更多)                                                                                                  |
| ○高等教育自学考试   | 关于2018年全区不设成人高考考点的县                                                                                 | (区)2018-10-08                                                                                                    | 銀川市2018年10月                                                                                                    | 高等教育自学考试报名                                                                                   | <u>T</u> f2018-08-20                                                                                  |
| → 高中学业水平考试  | 2018年宁夏成人高考符合免试生条件考<br>2018年全区成人高考现场确认地点及答                                                          | 主公元2018-09-25<br>询电设2018-08-21                                                                                                    | 吴忠市2018年10月<br>宁夏2018年10月高                                                                                                    | 高等教育自学考试报名<br>等教育自学考试报考简                                                                     | 工f2018-08-20<br>章 2018-08-17                                                                          |

图 1

2、输入个人身份证号,密码(与报名老师联系获得),随机验证码,点击"登陆"(如图 2)

| Ľ | 产夏教育考试院                                                                   | 宁夏成                                                       | 人高校招生网上报名系统                                                                                                    |
|---|---------------------------------------------------------------------------|-----------------------------------------------------------|----------------------------------------------------------------------------------------------------|
|   | 首考山(泉)約381 今天差: 2018年10月19日 星期五<br>字<br>身份证(軍人迎号:<br>密 码:<br>验 证 码:<br>登录 | 夏成人高校招生网上报名系统——考<br>□ □ □ □ □ □ □ □ □ □ □ □ □ □ □ □ □ □ □ | <ul> <li>主登录</li> <li>第一次报名的考生,请点击"报名",开始报名。</li> <li>已报名的考生,输入注册时使用的证件号码、密码进行登录,登录后可修改报名款据。</li> <li>各考生填写报名信息前,请仔细阅读报名须知等信息。</li> <li>考生可在[计划信度更真] 中香播程计划,在【通知公告信息】中了解考试边态。</li> <li>考生在四上报名成功后必须在规定时间内到确认点进行资格审查、继责、摄像。</li> <li>现场确认过的考生,在打印准考证时间内,可登录系统打印准考证。</li> <li>忘记密码的考生,可点击"<u>忘记密码?</u>"进行密码重置。</li> </ul> |
|   |                                                                           | 版权所有:宁夏教育考试院                                              |                                                                                                    |

3、点击"打印准考证"(如图3)

| <ul> <li>         ・・・・・・         ・・・・         ・・・・・</li></ul> | <b>考试防</b><br>1 EXAMINATION E<br>8年10月19日 星期 | soard              | 宁夏          | 成人高校        | 招生网上  | <b>报名系统</b> |  |  |
|---------------------------------------------------------------|----------------------------------------------|--------------------|-------------|-------------|-------|-------------|--|--|
| 成人高考报名系统 □ 当前位置: 首页 -> 成人高考报名系统 -> 打印报名信息                     |                                              |                    |             |             |       |             |  |  |
| all I                                                         | 考 生 号:                                       |                    | 姓 名:        |             | 身份证号: |             |  |  |
|                                                               | 性别:                                          |                    | 民 族:        | 汉族          | 出生日期: |             |  |  |
|                                                               | 政治面貌:                                        | 群众                 | 考生来源:       | 不便分类的其他从业人员 |       |             |  |  |
|                                                               | 文化程度:                                        | 高职 (专科) 学历教育<br>毕业 | 学习形式:       | 函授          | 层 级:  | 专升本         |  |  |
|                                                               | 科 类:                                         | 理工类                | 招生类别:       | 统一考试        | 确认县区: | 银川兴庆区       |  |  |
| ● 计划信息查询                                                      | 联系方式:                                        |                    | 通信地址:       | and a state |       |             |  |  |
| ● 修改报名信息                                                      |                                              | 院 校:               | [10749]宁夏大学 | 2           |       |             |  |  |
| ● 打印服名信息                                                      | 志愿一                                          | 专业一:               |             |             |       |             |  |  |
|                                                               |                                              | 专业二:               |             |             |       |             |  |  |
| ● 打印推考证                                                       |                                              | 院 校:               |             |             |       |             |  |  |
| ● 成绩查询                                                        | 志愿二                                          | 专业一:               |             |             |       |             |  |  |
| ● 录取结果查询                                                      |                                              | 专业二:               |             |             |       |             |  |  |
|                                                               |                                              |                    | [           | 打印          |       |             |  |  |

图 3

4、点击"打印"(如图 4),再点击弹出的小窗口上的"打印"(如图 5)

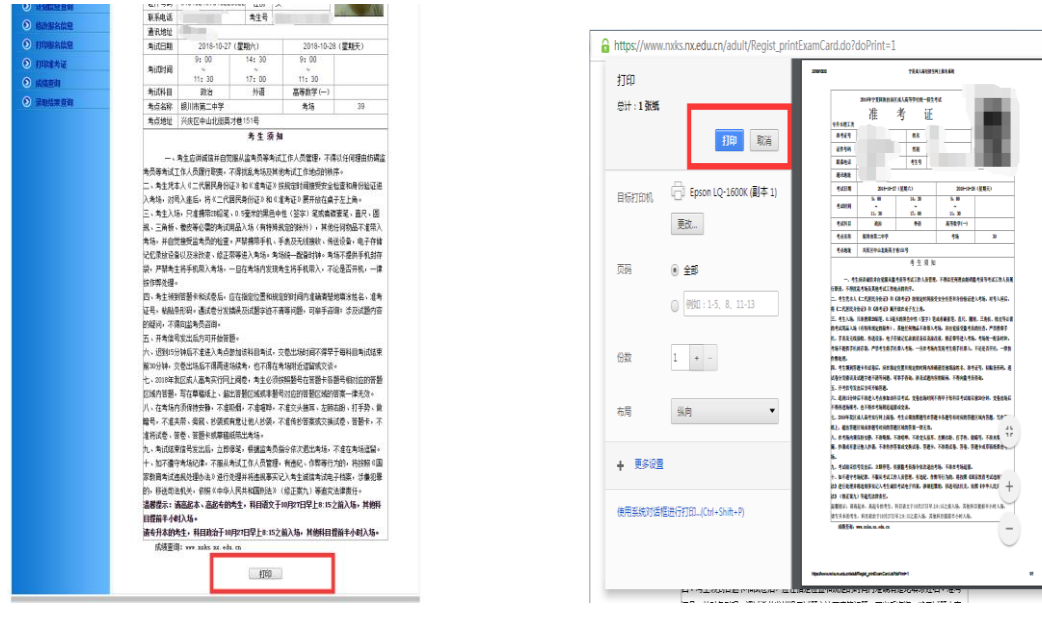

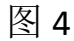

图 5